| Google  |
|---------|
| Alertes |

## **Fiche-outil n° 66** La veille informationnelle

La veille informationnelle ou concurrentielle, consiste à rechercher systématiquement les dernières informations diffusées concernant des informations, des thèmes, des produits ou des entreprises.

Google Alertes

Des applications, appelées « **agents intelligents** » facilitent ce travail sur internet. Ce sont des Métamoteurs de recherches perfectionnées. Les plus évolués peuvent être programmés pour visiter régulièrement des sites stratégiques et identifier les modifications qui les concernent. Les résultats sont envoyés par mail ou affichés sur la page d'accès Internet (Dashboards).

Métamoteur Web : Google Alertes, Netvibes Métamoteur logiciel : Webferret

#### 1. Créer une alerte

- Connectez-vous à votre espace Google.
- Ouvrez Google https://www.google.fr/alerts.

⇒ Une zone de paramétrage des critères de recherches est affichée :

| Alertes<br>Recevez des alertes lorsque du contenu sus | ceptible de vous intéresser est publié sur le Web |   |
|-------------------------------------------------------|---------------------------------------------------|---|
| Q mbappé                                              |                                                   | × |
| Saisissez une adresse e-mail                          | Créer l'alerte Afficher les options 🔹             |   |

- Saisissez le mot ou l'expression clé de recherche puis cliquez le lien Afficher les options.
- Paramétrez le type d'informations recherché.
- Paramétrez la périodicité.
- Indiquez où envoyer les résultats.

| Fréquence           | Une fois par jour maximum         | \$       |
|---------------------|-----------------------------------|----------|
| Sources             | Automatique                       | \$       |
| Langue              | français                          | \$       |
| Région              | Toutes les régions                | \$       |
| Nombre de résultats | Seulement les meilleurs résultats | <b>‡</b> |

- Cliquez sur le bouton Créer l'alerte
- ➡ Un Mél sera envoyé selon la périodicité demandée si une information est trouvée.
- ⇒ Par ailleurs, les alertes programmées sont affichées au-dessous de la fenêtre de paramétrage :

| Alertes<br>Recevez des alertes lorsque du contenu susceptible de vous intéresser est publié sur le Web |                                 |  |   |  |  |
|----------------------------------------------------------------------------------------------------|---------------------------------|--|---|--|--|
|                                                                                                    | Q. Créer une alerte à propos de |  |   |  |  |
| Ī                                                                                                    | Mes alertes (4)                 |  | ٥ |  |  |
|                                                                                                    | Youcegid                        |  | Î |  |  |
|                                                                                                    | Libre Office                    |  | Î |  |  |
|                                                                                                    | Odoo                            |  | Î |  |  |
|                                                                                                    | Microsoft office                |  | Î |  |  |

Mes alert€

Libre Office

# 2. Paramétrer les modalités d'envoi des alertes

| - Cliquez le bouton de la fenêtre des alertes. |
|------------------------------------------------|
|------------------------------------------------|

-

- Indiquez l'heure d'envoi de l'alerte.
- Précisez si les alertes doivent être regroupées dans un même Mél ainsi que la périodicité.
- Cliquez sur Enregistrer.

## 3. Modifier une alerte

- Cliquez sur le bouton ⇒ La fenêtre de paramétrage est affichée :

- Paramétrez l'alerte.
- Cliquez sur le bouton Mettre à jour l'alerte.

|                 | Heure de la                    | journée                            | 23:00                                           | \$             |         |
|-----------------|--------------------------------|------------------------------------|-------------------------------------------------|----------------|---------|
| Odoo            |                                |                                    |                                                 |                |         |
| Microsoft offic | Les notificati<br>envoyées dar | pitulat<br>ons corre<br>ns un e-ma | t <b>if</b><br>spondant à toutes<br>ail unique. | les requêtes s | ont     |
|                 | Fréquence                      | Une fois                           | s par jour maximum                              | \$             |         |
| Ma préser       | Envoyer à                      | robertdy                           | ystrand@gmail.com                               | ÷              |         |
|                 |                                |                                    |                                                 |                |         |
| Fréquence       |                                | U                                  | ne fois par jour                                | maximum        | \$      |
| Sources         |                                | A                                  | utomatique                                      |                | \$      |
| Langue          |                                | fr                                 | ançais                                          |                | \$      |
| Région          |                                | Т                                  | outes les région                                | s              | <b></b> |

Heure de réception des notifications Indiquez le moment où vous voulez recevoir les alertes.

| Fréquence              | Une fois par jour maximum         | ÷  |
|------------------------|-----------------------------------|----|
| Sources                | Automatique                       | \$ |
| Langue                 | français                          | \$ |
| Région                 | Toutes les régions                | \$ |
| Nombre de résultats    | Seulement les meilleurs résultats | \$ |
| Envoyer à              | robertdystrand@gmail.com          | \$ |
| Mettre à jour l'alerte | Masquer les options 🔺             |    |
|                        |                                   |    |

### 4. Supprimer une alerte

| - Cliquez la corbe | ille 📕 située à droite de l'alerte à supprimer. |  |
|--------------------|-------------------------------------------------|--|
|                    | Youcegid                                        |  |

- Cliquez sur le bouton **Supprimer**.